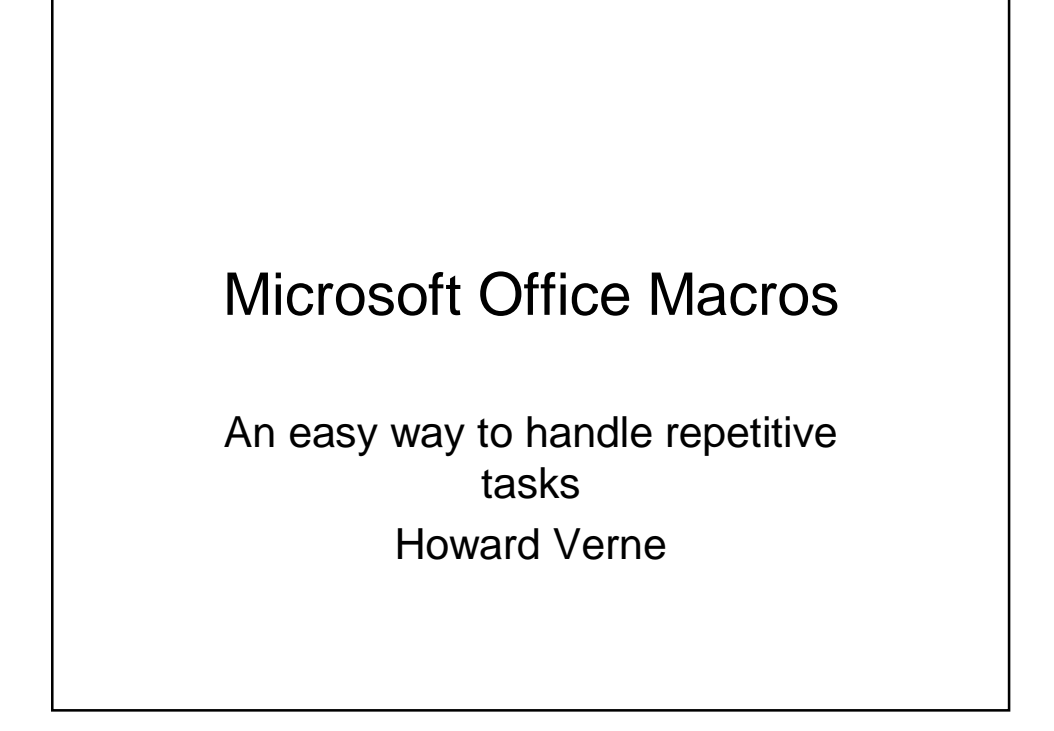

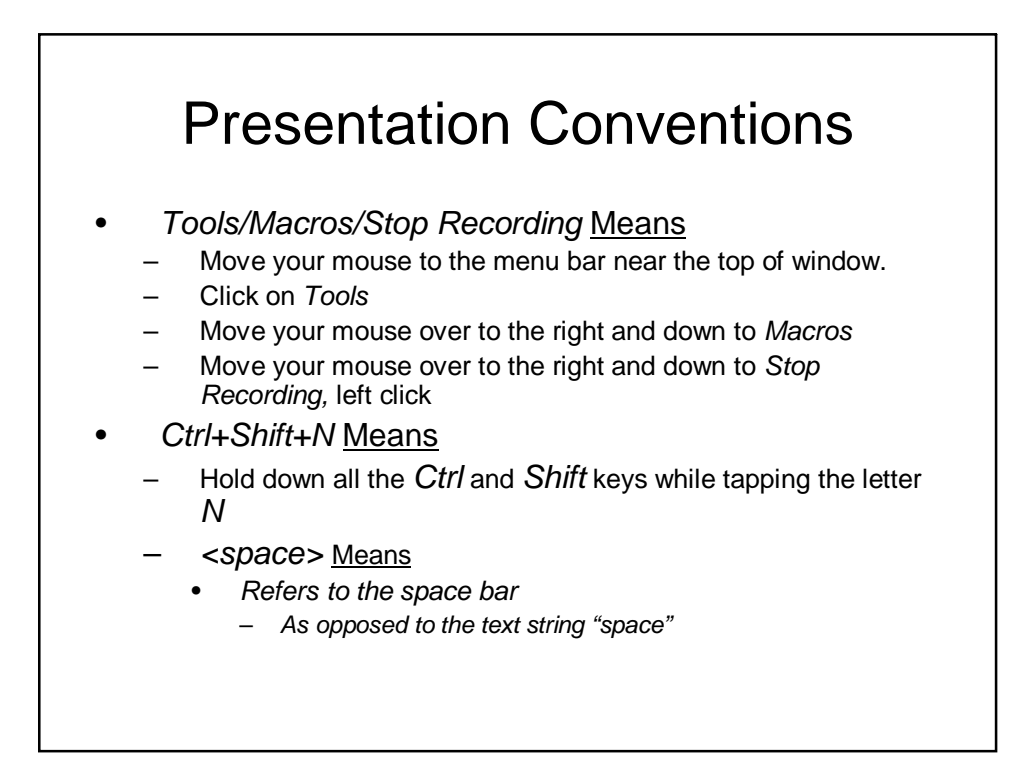

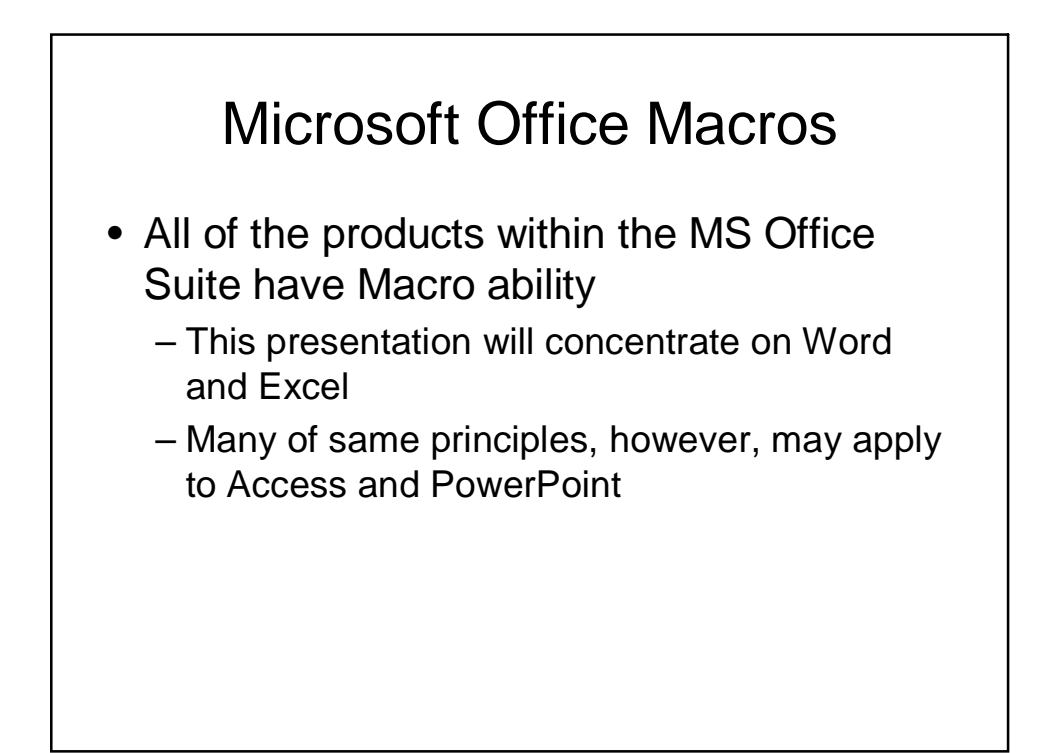

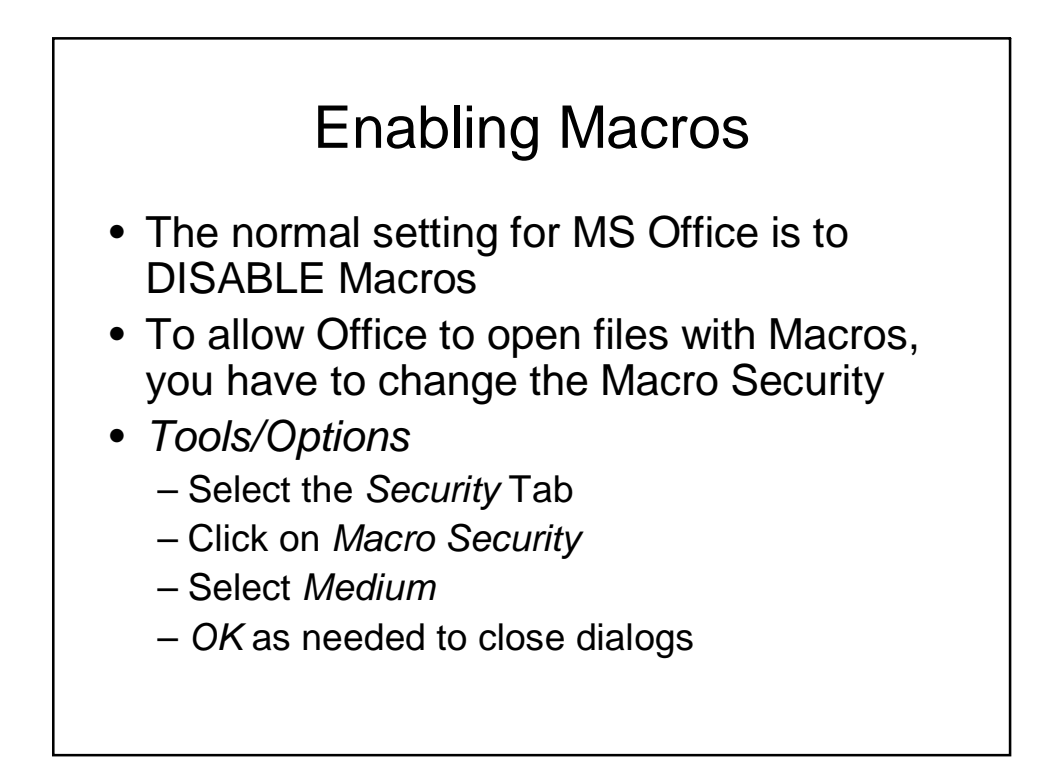

# Macros

- First You Record the Macro
  - Office remembers every keyclick and mouse click
    - Keyboard shortcuts, such as *Cntrl+s* are ignored
    - Mouse actions, such as highlighting may not work.
- Then you assign a *shortcut* keyset to the Macro
  - Usually a combination such as Cntrl+Shift+<letter/number>

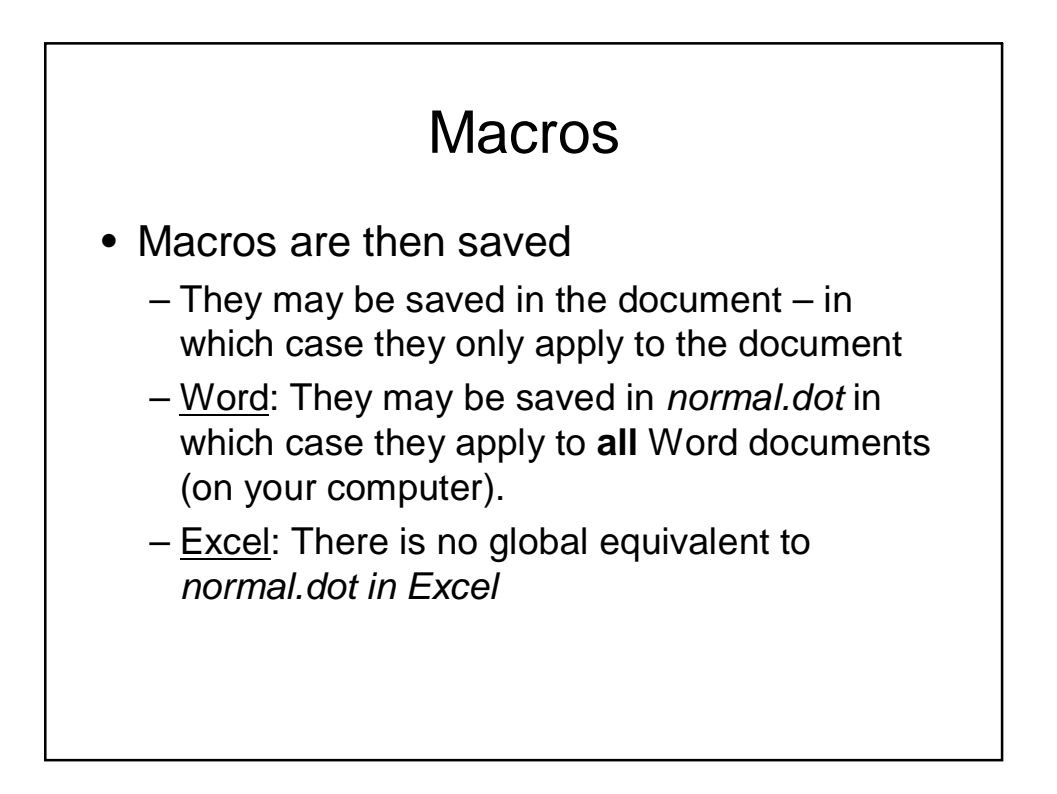

## Macros

- Macros may be edited or deleted
- You can access these features from the menu bar, *Tools/Macro/Macros* – or simply *Alt+F8*

Record a Macro -1 Tools/Macros/Record a New Macro - You assign a name to the Macro. - You can assign a shortcut keyset to the macro • Word: You can select if this applies just to the current document or normal.dot (all documents). • Word Excel cord Macr Record Macro × Macro nar <u>M</u>acro name: sign macro to Macro 1 Keyboard Shortcut <u>k</u>ey: Store macro in: Ctrl+ This Workbook Store macro in: Description: All Documents (Normal.dot) Macro recorded 7/1/2007 by hverne Description: acro recorded 7/1/2007 by hverne OK Cancel OK Cancel

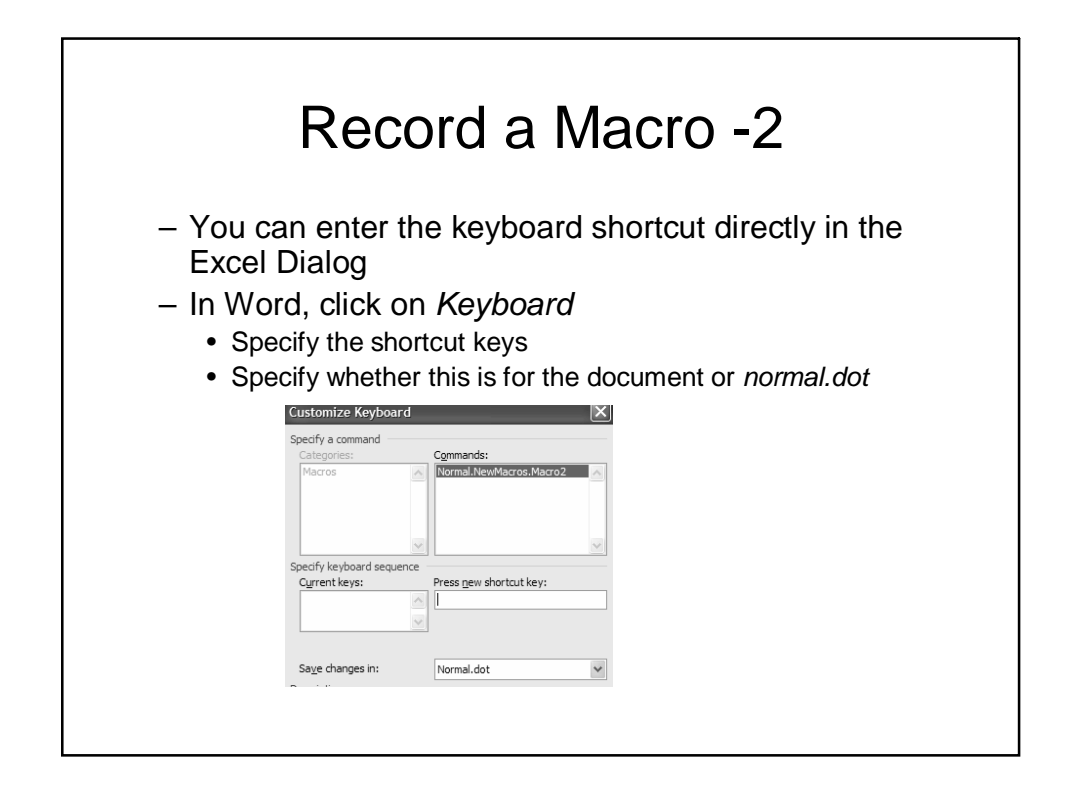

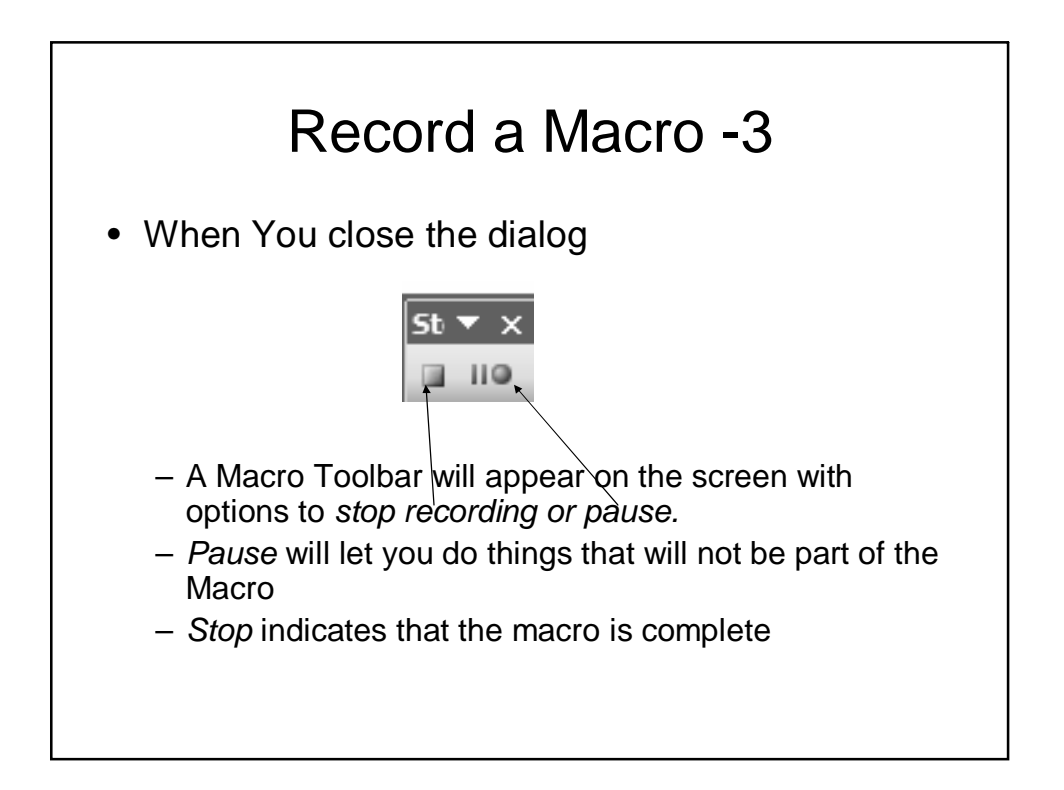

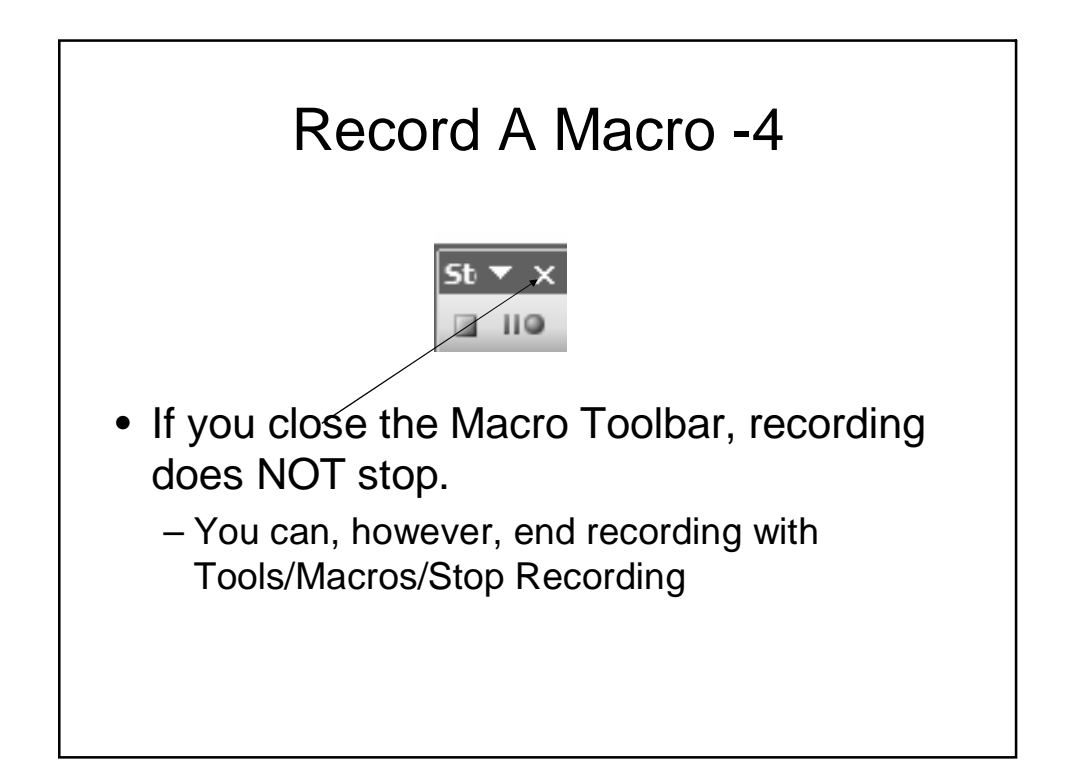

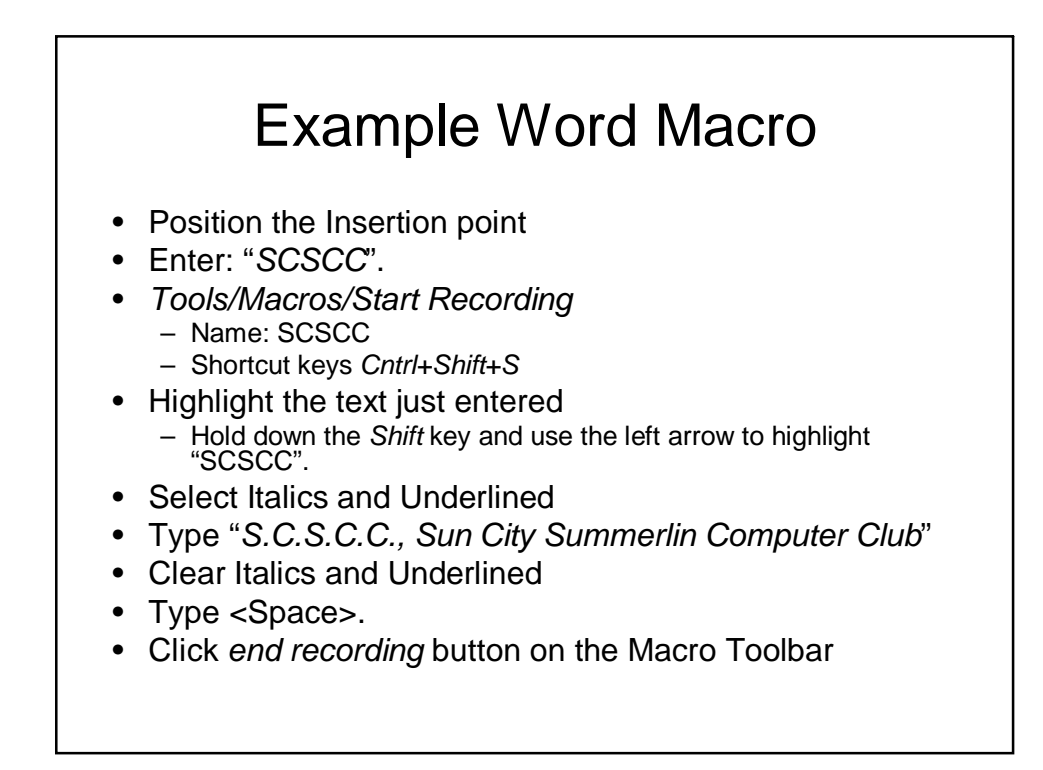

# Playing Back A Macro

- Position the insertion point, if necessary.
- Enter the shortcut keyset
- Or Tools/Macro
  - Select Desired Macro
  - Click Run
- To play back the Example Word Macro
  - Position the insertion point
    - Type "SCSCC"
  - Key in Ctl+Shft+S

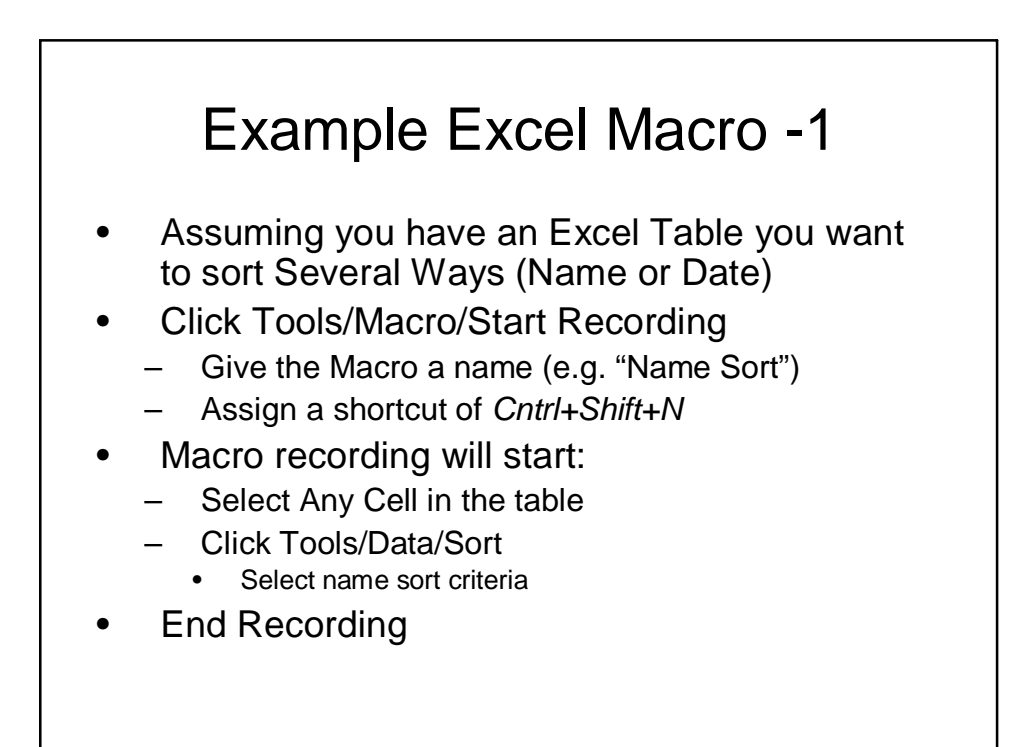

## Example Excel Macro -2

Select Any Cell in the table

- Click Tools/Macro/Start Recording
  - Give the Macro a name (e.g. "Date Sort")
  - Assign a shortcut of Cntrl+Shift+D
- Macro recording will start:
  - Select Any Cell in the table
  - Click Tools/Data/Sort
    - Select date sort criteria
- End Recording

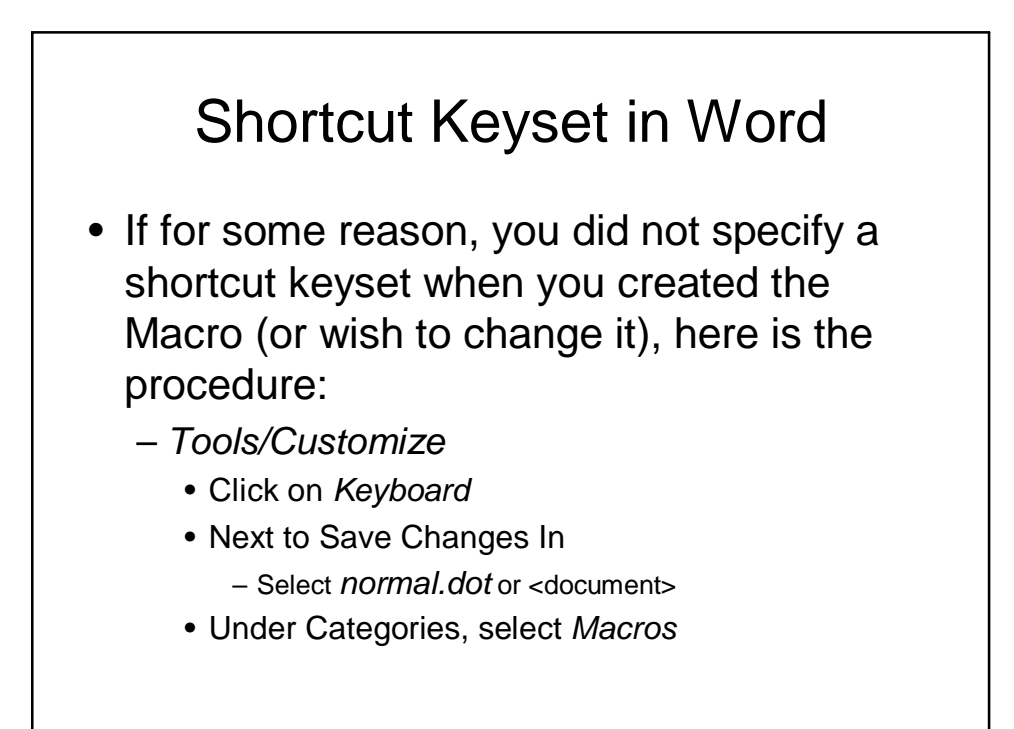

### Shortcut Keyset in Word -2

- Under Macros, select desired macro
- Enter desired key combination
- Click Close until all dialogs are closed

#### Shortcut Keyset in Excel

- If for some reason, you did not specify a shortcut keyset when you created the Macro (or wish to change it), here is the procedure:
  - Tools/Macro/Macros
    - Under Macro Name, select desired macro
    - Click Options
    - Enter desired key combination without the Ctrl key
    - If desired, enter description
    - Click OK
    - Close the Macro dialog

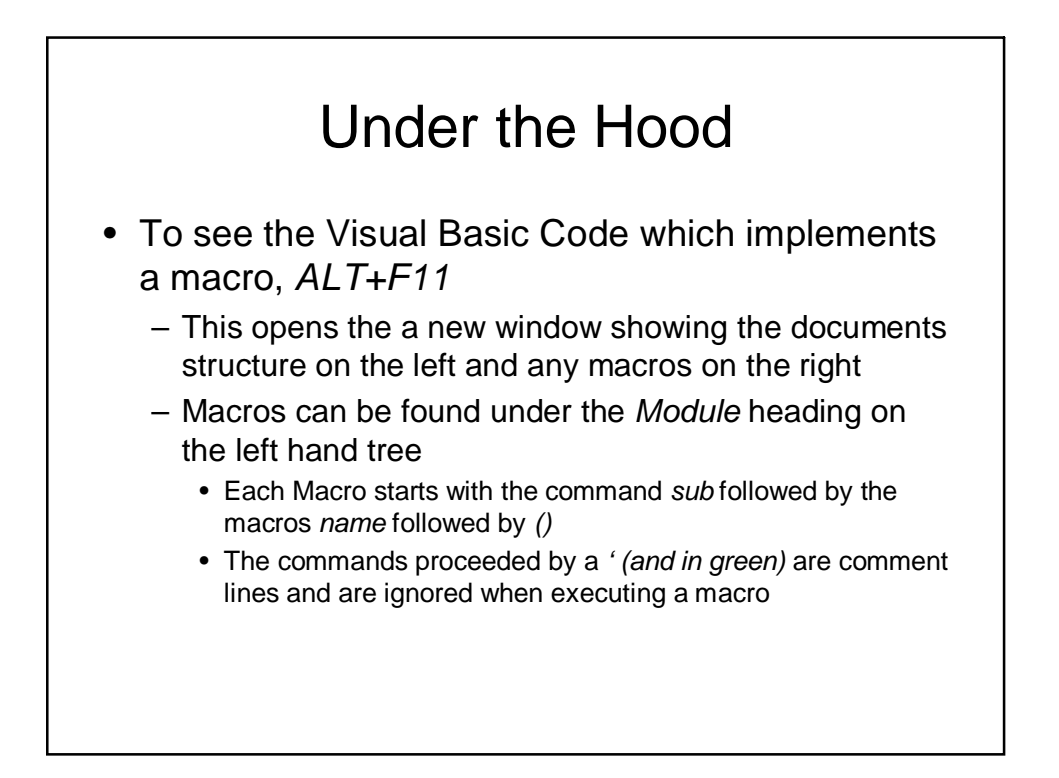

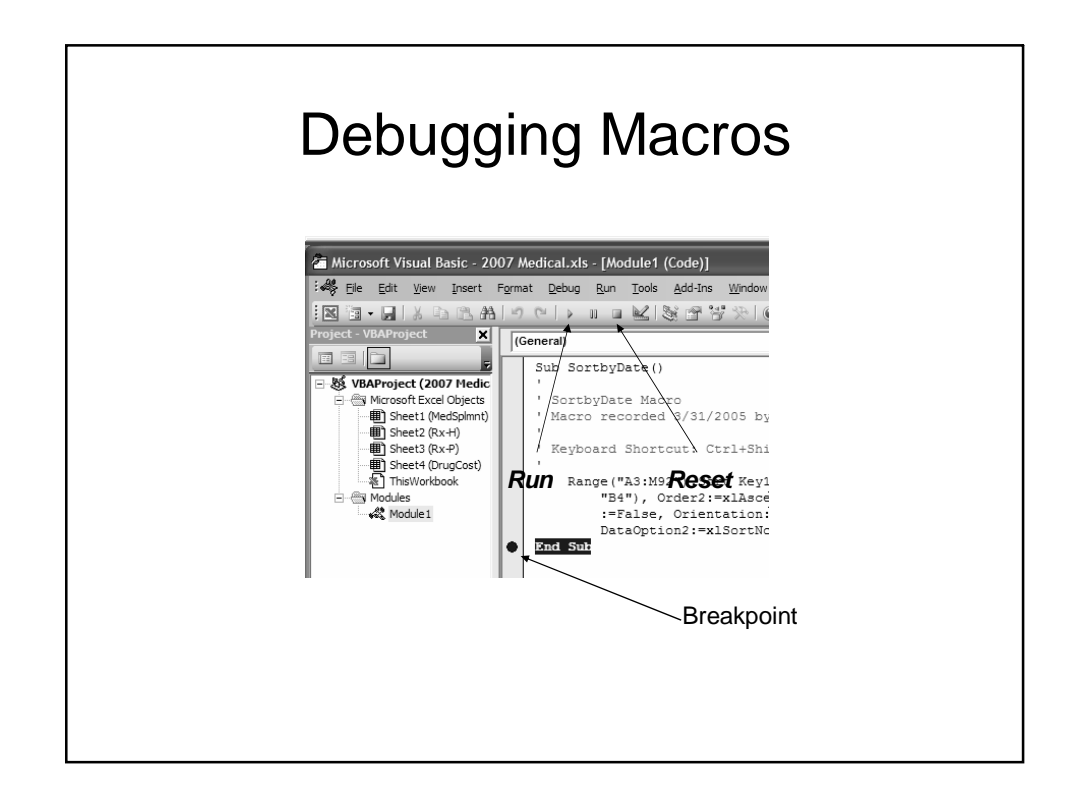